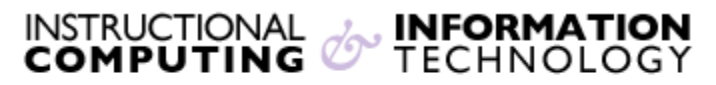

Engage the Students. Infuse the Curriculum. Empower the Faculty. Enhance the Administrative Process.

# **Embedding YouTube Videos in Blackboard**

YouTube is a repository of video content on the Web where instructors may find useful content for instructional purposes. If you find a video on YouTube that you would like to include in a Blackboard course site, you can either link to it by adding an external link or embed it into a content area. Embedding a video in a content area has the advantages of putting it into the context of a course and preventing students from getting distracted by other videos on the YouTube site. Students are able to click on the video within Blackboard to play it.

## To embed a YouTube video using the Mashups tool:

 Go to the content area of the Blackboard course site where you want to embed the video. (In our example, the content area chosen is **Course Information**. Click on **Build Content** for options and then click on **YouTube Video** located under **Mashups**.

| + | Convice Dack 13 Testing | ţt | Course Infe     | ormation ©            |                   |
|---|-------------------------|----|-----------------|-----------------------|-------------------|
| ľ | Announcements           |    | Build Content 🗸 | Assessments 🗸 Tools 🗸 | Partner Content 🗸 |
|   | Course Information      |    |                 |                       |                   |
|   | Course Materials        |    | Create          | Click on the arrow f  | or options.       |
|   | Instructor              |    | Item            |                       |                   |
|   | Discussion Board        |    | File            | Module Page           | Click on YouTube  |
|   | Tools                   |    | Audio           | Mashups               | Video under the   |
|   | My Grades               |    | Image           | Flickr Photo          | Masnups column.   |
|   | Help                    |    | Video           | YouTube Video 📕       |                   |

2. Type in your search criteria in the **Search** text box. Then click **Go.** 

| Search for a YouTu                          | be Video                          | Powered by<br>You Tube                      |
|---------------------------------------------|-----------------------------------|---------------------------------------------|
| Enter search information below.<br>YouTube. | Type in your search criteria here | search results is determined by<br>Click Go |
| Search Hunter College                       | All of the words 👻                | Language Any Language 🗸 Go                  |

1. You will see the search results listed below.

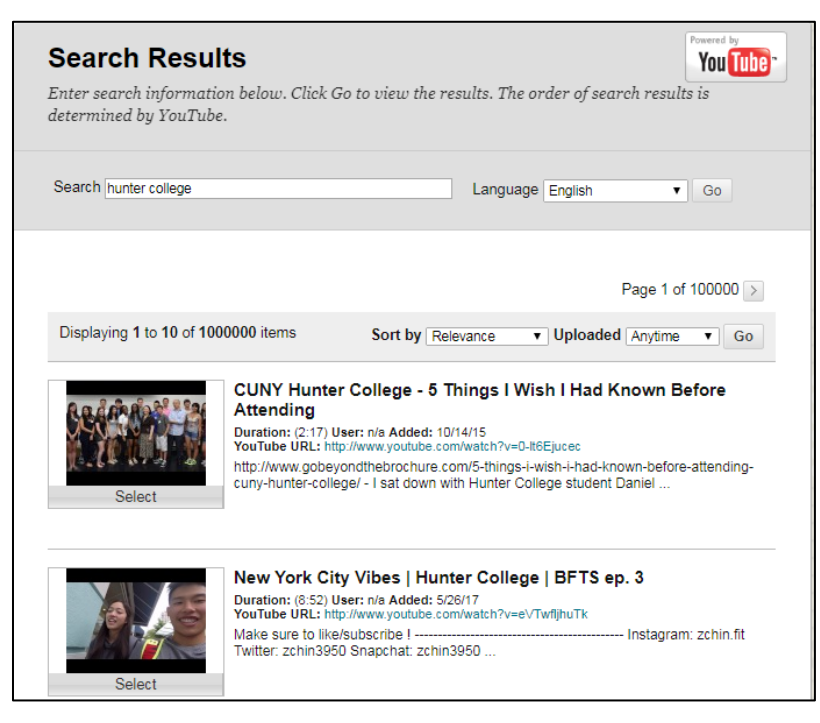

- 2. Click **Select** button below the image.
- 3. To preview a video, click the **Preview** button below located on the right side of the screen. After viewing the video preview click the **Back** button to go back to the create mashup item screen.

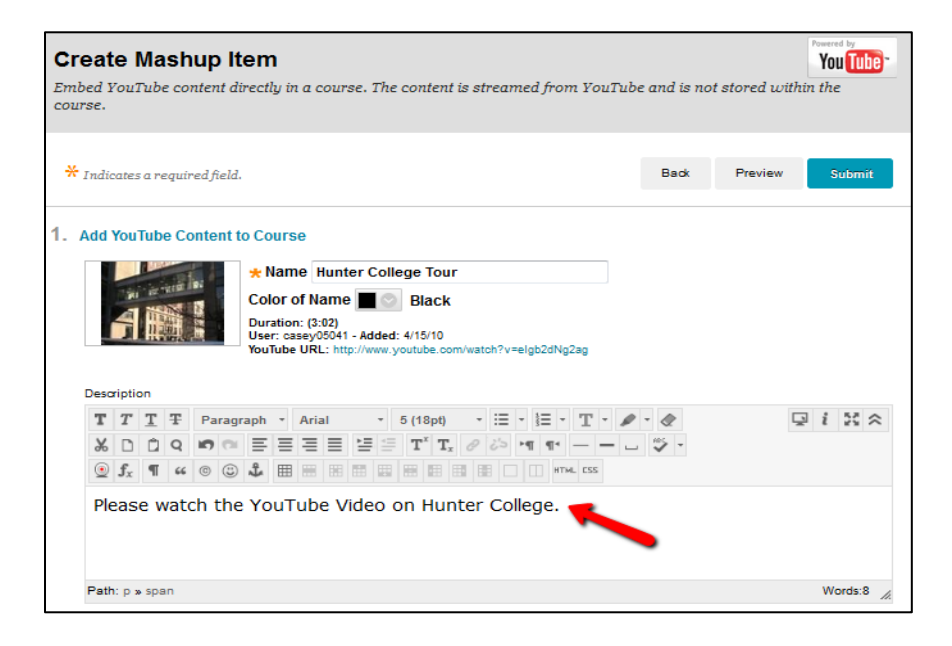

- 4. You will have the option to change the display name of the video and/or add supplemental text in a text box.
- 5. If you want to add the video to your course, click the **Select** button.
- You can adjust options such as displaying the video as a Thumbnail, a Text link with a player or Embedded video by choosing the option from the view dropdown menu.
- 7. You can also attach files and adjust date and time restrictions.

| 2. | Mashup Options                                          |                                                 |                    |                                  |                                              |                            |              |
|----|---------------------------------------------------------|-------------------------------------------------|--------------------|----------------------------------|----------------------------------------------|----------------------------|--------------|
|    | Show YouTube URL create<br>name of creator and the date | es a link to the YouTube u<br>video was added.  | web site enabling  | students to browse vid           | eos. Show YouTube infor                      | mation displays length     | of video,    |
|    | View                                                    | Thumbnail<br>Thumbnail<br>Text Link with Player | , " size when th   | e V <b>iew Link</b> is clicked   | . Embed Video will show t                    | he video player directly i | in the page. |
|    | Show YouTube URL                                        | Yes  No                                         |                    | Choose viewing<br>Mashups option | option from the<br>dropdown menu.            |                            |              |
|    | Show YouTube information                                | ⊚ Yes ⊚ No                                      |                    |                                  |                                              |                            |              |
| 3. | Attachments                                             |                                                 |                    |                                  |                                              |                            |              |
|    | Files can be attached here. Cl                          | lick <b>Browse</b> to select the                | file to attach and | specify a name for the           | link to this file.                           |                            |              |
|    | Attach local file                                       | Browse My Computer                              | Browse Course      | e                                |                                              |                            |              |
|    |                                                         |                                                 |                    | _                                |                                              |                            |              |
|    |                                                         |                                                 | You                | can also attach a                | file and                                     |                            |              |
| 4. | Standard Options                                        |                                                 | adju               | ist Date and Time                | Restrictions.                                |                            |              |
|    | Permit Users to View this Conten                        | t 💿 Yes 💿 No                                    | /_                 |                                  |                                              |                            |              |
|    | Track Number of Views                                   | 💮 Yes 💿 No 🛛 🞽                                  |                    |                                  |                                              |                            |              |
|    | Select Date and Time Restrictions                       | Display After                                   |                    | 8                                |                                              |                            |              |
|    |                                                         | Enter dates as mm/dd/                           | 'yyyy. Time may l  | be entered in any incren         | nent.                                        |                            |              |
|    |                                                         | Display Until                                   |                    | 9                                |                                              |                            |              |
|    |                                                         | Enter dates as mm/dd/                           | 'yyyy. Time may l  | be entered in any incren         | nent.                                        |                            |              |
|    |                                                         |                                                 |                    |                                  |                                              |                            |              |
| 5. | Submit                                                  |                                                 |                    |                                  | After you adjust you<br>click the Submit but | ur options,<br>iton.       |              |
|    | Click Submit to proceed. Click                          | Back to back. Click Pres                        | view to preview.   |                                  | _                                            |                            |              |
|    |                                                         |                                                 |                    |                                  |                                              | Back Preview               | Submit       |

8. After you adjust your options, click the **Submit** button. You will receive a green success message and your video will be displayed in the content area.

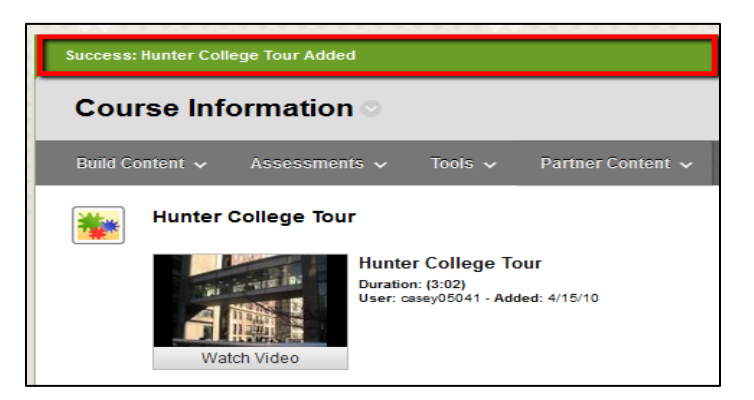

| Т | Т | T        | Ŧ | Pa             | ragra | aph   | -    | Arial |    | - | 3 | (12)             | ot)              | Ŧ | i  | -  |    | Ŧ | T | ø | •  | ٢   | <u>_</u> | i    | 55  | ~ |
|---|---|----------|---|----------------|-------|-------|------|-------|----|---|---|------------------|------------------|---|----|----|----|---|---|---|----|-----|----------|------|-----|---|
| Ж |   | Û        | Q | IC)            | a     | ≣     | ≣    | ≣≣    |    |   | 0 | $\mathbf{T}^{x}$ | $\mathbf{T}_{x}$ | 0 | 65 | ۴¶ | ¶٩ | - |   | • | 88 | 7 - |          |      |     |   |
| 9 | Ø | <u>*</u> | ۲ | $\mathbf{f}_x$ | ∲ N   | lashu | ps . | ]4    | 66 | © | ٢ | Ĵ                |                  |   |    | •  | •  |   | • | • |    |     |          | HTML | CSS |   |

**Note:** The **Mashups** option is also available on the Text Editor box. Select **YouTube** from the dropdown menu that appears.

Warning!!

limits your edit

create technical

area.

Using **iFrame** embed code in Blackboard

functionality and could

blackboard issues such

as not being able to delete items in a Blackboard content

## Follow these steps for embedding a video from YouTube using

### embed code:

- **1.** Find the video you want to download on the YouTube site.
- 2. Copy its **Embed** HTML code from the box on the bottom.

Be sure to follow the steps below.

Click on the **Share** link.

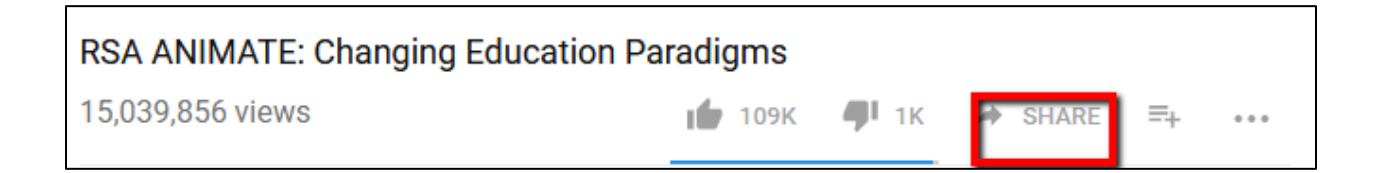

#### Click on the **Embed** link.

| Share<br><b>f</b> ♥ G+ <b>E</b> 💩 <b>t</b> Ø | 🗙 in 尾 🖂   |
|----------------------------------------------|------------|
| https://youtu.be/zDZFcDGpL4U                 |            |
|                                              | EMBED COPY |

Select and copy the code to use in Blackboard.

3. In Blackboard, make sure that the Edit Mode of your Blackboard course is "ON".

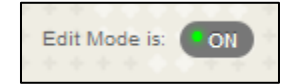

4. Go to the content area of the Blackboard course site where you want to embed the video. (In our example, the content area chosen is Course Information. Click on Build Content for options and then click on Item located under the Create column.

| Announcements      | Build Content | Assessments 🗸 Tools 🗸 Partner Content 🗸 |
|--------------------|---------------|-----------------------------------------|
| Course Information | Create        | Click on the arrow for options.         |
| Course Materials   | Item          | Content Folder                          |
| nstructor          | File          | Module Page                             |
| )iscussion Board   |               | Click on item to insert a new item      |
| ools               | Audio         | Click of item to insert a new item.     |
| lv Grades          | Image         | Flickr Photo                            |
|                    | Video         | YouTube Video                           |
|                    |               |                                         |

| Со<br>*   | Na       | ame  | t In | fori | nati           | ion   | Chan  | ging | Educ | ation | Parac | ligms | •                | 4              |   | -  | Er<br>N | nter<br>am | ad<br>bo | lesc<br>ox u | ript<br>Inde | ion<br>er <b>(</b> | na<br>Con | me<br><b>ten</b> | for t<br>I <b>t Inf</b> | the v<br>f <b>orn</b> | video<br>natio | o in<br>on. | th | е  |
|-----------|----------|------|------|------|----------------|-------|-------|------|------|-------|-------|-------|------------------|----------------|---|----|---------|------------|----------|--------------|--------------|--------------------|-----------|------------------|-------------------------|-----------------------|----------------|-------------|----|----|
| Co<br>Tex | lor<br>t | of N | lame | e    |                |       |       | 9    | Blac | k     |       |       |                  |                |   |    |         |            |          |              |              |                    |           |                  |                         |                       |                |             |    |    |
| 3         |          | Т    | T    | Ŧ    | Pa             | ragra | aph   | -    | Aria | I     |       | -     | 3 (12            | pt)            | - | Ξ  | -       |            | • .      | T -          | ø            | •                  |           |                  |                         |                       |                | i           | 20 | \$ |
| 9         | 6        | D    | Û    | Q    | K)             | 0     | ≣     | ≣    | ≣    | ≣     | È     | =     | $\mathbf{T}^{x}$ | $\mathbf{T}_x$ | 0 | 25 | ۴¶      | ¶٩         | -        | -            | •            | Al                 | -         |                  |                         | _                     |                |             |    |    |
| 9         |          | Ø    | 1    | ٨    | $\mathbf{f}_x$ | N     | lashu | ps   | • ¶  | 66    | C     | ٢     | \$               |                |   |    | ****    |            |          | •            |              |                    |           |                  | HTML                    | ess.                  |                |             |    |    |

5. Enter a descriptive name for the video and click on the HTML icon () on the editing tool bar.

If the editing tool bar does not appear and the arrow in front of the row of tools is pointing down, click on the arrow once.

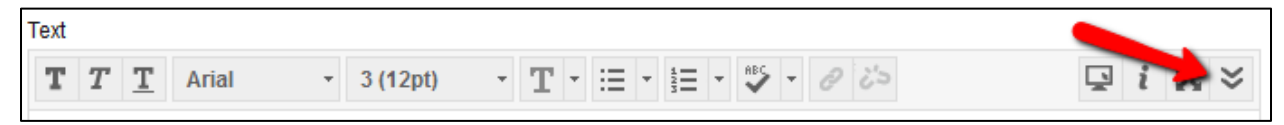

6. A pop-up window will appear. Paste the embed HTML code and click on Update.

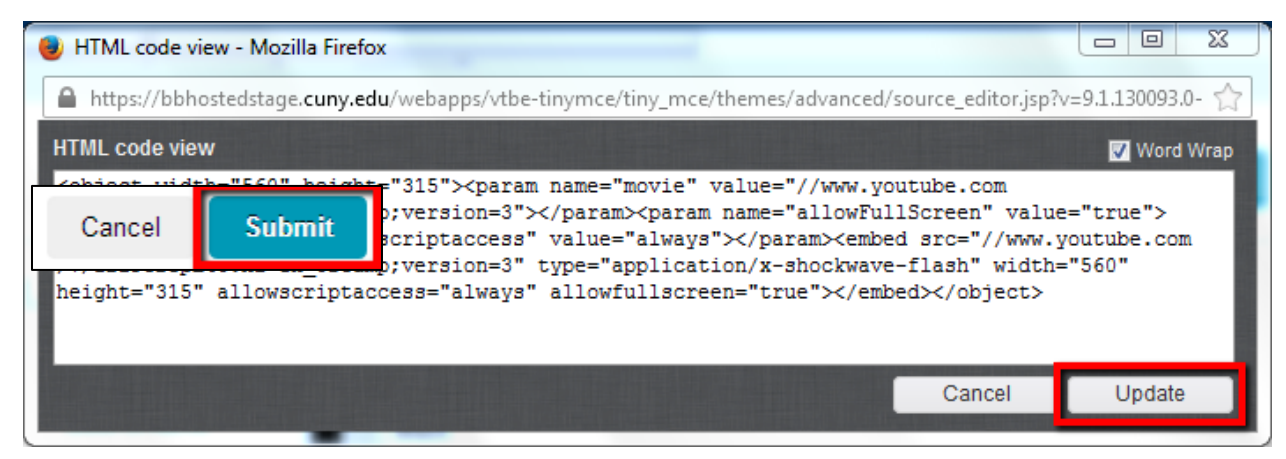

7. Scroll down and click on the **Submit** button.

If you have further questions, faculty members can email <u>bb@hunter.cuny.edu</u> or contact the <u>Technology Resource Center</u> at 212-650-3358 and students can contact the Student Help Desk at (212) 650-EMAIL (3624) or <u>studenthelpdesk@hunter.cuny.edu</u>.